## Apply For Green Fire Cracker Selling License

## To obtain the License for Commencement of Operation (Post Construction), please follow the following steps:

- 1. If you are an existing Silpasathi User, please click on apply online button. If you are a new User, yet to register for Silpasathi, kindly click on the "Create new" link from the Silpasathi Login Page
- 2. After completion of registration in Silpasathi (if applicable), kindly login with the user credentials from the Silpasathi Login Page
- 3. After logging on to Silpasathi, please click on "Sector Specific Module" tab in the Dashboard as shown in the image below:

| Silpasathi   State Single Window Services for Business                  |                                                                                                    |                                                           |                                        |                                            |             |              |
|-------------------------------------------------------------------------|----------------------------------------------------------------------------------------------------|-----------------------------------------------------------|----------------------------------------|--------------------------------------------|-------------|--------------|
| ASHBOARD 👜 ALL ESTABLISHME                                              |                                                                                                    | SHILPER SAMADH                                            |                                        |                                            |             |              |
| SFor any technical query, critica                                       | I issues or difficulties faced while submitting                                                                            | g application please call to our Quick Resp               | onse Team at <u>03322622004</u> in bet | tween 10am to 6pm on Monday to Friday      |             |              |
|                                                                         | <b>@</b>                                                                                                    | 68                                                        |                                        | •                                          |             | 8            |
| Add Establishment                                                       | System Guided<br>Assistance Through<br>Wizard                                                                              | Self Assisted Service                                     | Sector Specific<br>Approval            | Query / Grievance<br>Submission / Tracking |             | Your Profile |
| OUR Selected Service The applications not submit                        | vice(s) (Please click on to Update<br>tited post 90 days would be removed from<br>CAF2023484536                            | Status button every time at log in to get y m the system. | your updated status and Actionable     | bg)                                        | 1           | Apply Online |
| SL NO. SERVICE                                                          |                                                                                                    |                                                           |                                        |                                            |             | ACTION       |
| 1 Change in Land use (La<br>Applied/Fees Paymer<br>Approved/Certificate | and Conversion) (WBRTPS Timeline: 30 days<br>nt Pending Fees Paid/Application in<br>a Generation in Progress Certificate I | )<br>Progress Case Registered @<br>Issued                 | ) Information related to Field Enquiry | Information related to Hearing  Co         | ase Accepte | d            |

4. Next, please click on Green Fire Crackers Manufacturing and Selling tab as shown in the image below:

| 🚓 Silpasathi   State Single Wir    | ndow Services for Business                    |                                            |                                                             | <sup>6</sup> ل            | Welcome Onboard -    |
|------------------------------------|-----------------------------------------------|--------------------------------------------|-------------------------------------------------------------|---------------------------|----------------------|
| 🐵 DASHBOARD 🛛 👜 ALL ESTABLISHMENTS | ALL SERVICES 🗐 MY APPLICATION -               | E PROCEDURE COMPREHENSIVE LIS              | T 🖾 QUERY / GRIEVANCE                                       |                           | 20 SHILPER SAMADHANE |
|                                    | G For any technical query, critical issues of | r difficulties faced while submitting appl | ication please call to our Quick Response Team at 033226220 | 04 in between 10am to 6pm | on Monday to Friday  |
|                                    | 8                                             |                                            | E                                                           |                           |                      |
|                                    | Licenses For Hote                             | al Industry                                | Green Fire Crackers Manufacturing & Selling                 | 9                         |                      |
|                                    |                                               |                                            |                                                             |                           |                      |

5. Next, please click on Selling tab as shown in the image below:

| 🚓 Silpasathi   State Single Win  | ndow Services for Business                       |                                          |                                   |                                               | ATISH MUKHERJEE        |
|----------------------------------|--------------------------------------------------|------------------------------------------|-----------------------------------|-----------------------------------------------|------------------------|
| ② DASHBOARD 👸 ALL ESTABLISHMENTS | ALL SERVICES I MY APPLICATION                    |                                          | T 🗇 QUERY / GRIEVANCE             |                                               | 🍰 SHILPER SAMADHANE    |
| 🔂 For any                        | technical query, critical issues or difficulties | faced while submitting application pleas | se call to our Quick Response Tea | am at <u>03322622004</u> in between 10am to 6 | pm on Monday to Friday |
|                                  | (A)                                              |                                          |                                   |                                               |                        |
|                                  |                                                  |                                          |                                   |                                               |                        |
|                                  | Manufacti                                        | ring                                     |                                   | Selling                                       |                        |
|                                  |                                                  |                                          |                                   |                                               |                        |
|                                  |                                                  |                                          |                                   |                                               |                        |
|                                  |                                                  |                                          |                                   |                                               |                        |
|                                  |                                                  |                                          |                                   |                                               |                        |

6. Next, please click on License for Selling of Green Fire-crakcers as shown in the image below and click on apply:

| Silpasa | hi   State Single Window Portal for Industries                                                                                              |                                           | 43   Sector Constant                    |
|---------|----------------------------------------------------------------------------------------------------|-------------------------------------------|-----------------------------------------|
|         | D 🚔 ALL ESTABLISHMENTS FALL SERVICES PMY APPLICATION - PROCEDURE COMPREHENSIVE LIST PQUERY / GRIEVANCE                                      |                                           | SHILPER SAMADHANE                       |
| 🕞 For a | ny technical query, critical issues or difficulties faced while submitting application please call to our Quick Response Team at 0332262200 | 4 in between 10am to 6pm on Monday to     | Friday                                  |
| Select  | any one Industry Service                                                                                                    |                                           | System Guided Assistance Through Wizard |
| Show 10 | Entries                                                                                                    |                                           | Search:                                 |
|         | -Search By Department- 🗸                                                                                                    |                                           |                                         |
|         | DEPARTMENT/DIRECTORATE/DISTRICT ADMINISTRATION                                                                                              | SERVICE NAME                              | \$                                      |
|         | District Administration                                                                                                    | License for Selling of Green Fire Cracker |                                         |
| Showing | I to 1 of 1 entries                                                                                                    |                                           | Previous 1 Next                         |
|         |                                                                                                    |                                           | Apply                                   |

7. After that, the selected service would be added to your dashboard and a CAF (Common Application Form) ID would be generated as shown in the image below:

| Ipasathi   State Single Window Portal for Industries 🗘 🎝 🕺 🗰 🗛 🙀 🕹 |                        |                                                                                      |                                                            |                                        |                                            |              |  |
|--------------------------------------------------------------------|------------------------|--------------------------------------------------------------------------------------|------------------------------------------------------------|----------------------------------------|--------------------------------------------|--------------|--|
| Ser                                                                | rvice Added Successful | ШΥ                                                                                   |                                                            |                                        |                                            |              |  |
|                                                                    |                        | <b>@</b>                                                                             | 8                                                          | Ð                                      | 0                                          | 8            |  |
|                                                                    | stablishment           | System Guided<br>Assistance Through<br>Wizard                                        | Self Assisted Service                                      | Sector Specific License                | Query / Grievance<br>Submission / Tracking | Your Profile |  |
| OUR SE                                                             | elected Servic         | CCCS (Please click on to Update<br>post 90 days would be removed from<br>F2023506712 | Status button every time at log in to ge<br>In the system. | t your updated status and Actionables) |                                            | Apply Online |  |
|                                                                    |                        | Fire Cracker (WRRTPS Timeline: 15 days                                               | )                                                          |                                        |                                            |              |  |

8. Next, please click on apply online as shown in the image below:

| Service    | Added Successfull                                                    | У                                             |                                                           |                                         |                                            |              |
|------------|----------------------------------------------------------------------|-----------------------------------------------|-----------------------------------------------------------|-----------------------------------------|--------------------------------------------|--------------|
|            |                                                                      |                                               |                                                           |                                         |                                            |              |
|            |                                                                      | <b>(</b>                                      | 8                                                         |                                         | <b>Q</b>                                   | 8            |
|            | ishment                                                              | System Guided<br>Assistance Through<br>Wizard | Self Assisted Service                                     | Sector Specific License                 | Query / Grievance<br>Submission / Tracking | Your Profile |
| ur Selec   | cted Servic                                                          | e(s) (Please click on to Update s             | itatus button every time at log in to ge<br>n the system. | et your updated status and Actionables) |                                            |              |
| BUSINESS R | EFERENCE ID : CAF                                                    | 2023506712                                    |                                                           |                                         |                                            | Apply Online |
| LNO. SERVI | ICE                                                                  |                                               |                                                           |                                         |                                            | ACTION       |
| 1 Licens   | e for Selling of Green<br>oplication Submitted<br>cense(LE-5) Issued | Fire Cracker (WBRTPS Timeline: 15 days)       | DM Forwarded to SDO                                       | SDO Forwarded For Inspection            | ction In Process                           | d            |

- 9. In the next step, please fill in application form and submit for approval.
- 10. Please proceed with the application process subsequently as indicated through different steps.